## **Complete GP Lab Order**

To generate a lab order for a patient, open the patient's chart by selecting the open folder icon on the toolbar. Enter a patient's name or date of birth to retrieve their record.

| l∎ c | omplete | GP (System                                                | Administra | ator)              |        |                |                |                     |    |                |   |
|------|---------|-----------------------------------------------------------|------------|--------------------|--------|----------------|----------------|---------------------|----|----------------|---|
| File | Recent  | nt Actions Options Accounting Printing Centile Charts Sug |            | Suggested Guidance | Window | Guidance       | Leaflets Print | Practice Management | H  |                |   |
| Ê    |         | ¥1                                                        | L 88,      |                    |        |                |                |                     |    |                |   |
|      |         |                                                           |            | $-\Lambda$         |        |                |                |                     |    |                |   |
|      |         |                                                           |            |                    |        | Select Patient |                |                     |    |                |   |
|      |         |                                                           |            |                    |        | Last Name:     |                |                     | □s | ounds Like     |   |
|      |         |                                                           |            |                    |        | First Name:    |                |                     |    | clude Disabled |   |
|      |         |                                                           |            |                    |        | Date of Birth: | 3/25           | /2024 🔲 🔻           |    | clude RIP      |   |
| >>>  |         |                                                           |            |                    |        | Number:        |                |                     |    |                |   |
|      |         |                                                           |            |                    |        | Address:       |                |                     |    |                |   |
|      |         |                                                           |            |                    |        | Under Care:    |                |                     |    | ~              |   |
|      |         |                                                           |            |                    |        |                |                | 0                   | К  | Cancel         | ļ |

Select the patient's chart to open from the served list. Click the New Visit (handshake) icon on the toolbar to create a new visit.

| 🖭 File | Recent                                                                                                    | Act |
|--------|----------------------------------------------------------------------------------------------------|-----|
|        | te de la comercia de la comercia de | 8   |

On the toolbar click the Lab Order Icon (beaker).

| Nev | v Visi | it Sι                                 | ımma | iry 🛛 🗤 | /isits | Scr | ipts     | Lette | ers | Jabs |            |                    |            |   |
|-----|--------|---------------------------------------|------|---------|--------|-----|----------|-------|-----|------|------------|--------------------|------------|---|
| ţ1  | I      | <b>#1</b>                             | 1    | ł       | 0      |     | <b>K</b> | P     | ÎŤ  | 1    | ∑ <b>j</b> | $\bigtriangledown$ | <b>N</b> 5 | • |
| *   | €      | , , , , , , , , , , , , , , , , , , , |      | 1       |        | ĺ   | -g       | H     | Q   | PP   | E-CERT     | <b>B</b> P         | - 🔏        | • |

A dialog box appears. Select the GP (if different to default selection) and Hospital Lab for the order.

| Requesting Clinician / Hospital                                              |   |  |  |  |  |  |  |  |  |
|------------------------------------------------------------------------------|---|--|--|--|--|--|--|--|--|
| Results will be notified                                                     | = |  |  |  |  |  |  |  |  |
| Dr Comp GP 🗸 🗸                                                               |   |  |  |  |  |  |  |  |  |
| Hospital:                                                                    |   |  |  |  |  |  |  |  |  |
| Beaumont Hospital<br>Our Lady's Hospital Navan<br>University Hospital Galway |   |  |  |  |  |  |  |  |  |
| Notes:                                                                       |   |  |  |  |  |  |  |  |  |
|                                                                              |   |  |  |  |  |  |  |  |  |
|                                                                              |   |  |  |  |  |  |  |  |  |
|                                                                              |   |  |  |  |  |  |  |  |  |
| Cancel View File OK                                                          |   |  |  |  |  |  |  |  |  |

Confirm Healthlink credentials when presented in dialog box. The Lab Order window opens.

| Requ                                                                            | esting Clinician                                                            | / Hospital                                                                                                    | ×       |                                                                                                    |                                              |   |
|---------------------------------------------------------------------------------|-----------------------------------------------------------------------------|----------------------------------------------------------------------------------------------------|---------|----------------------------------------------------------------------------------------------------|----------------------------------------------|---|
| Res                                                                             | ults will be notified                                                       | d                                                                                                    | _       |                                                                                                    |                                              |   |
|                                                                                 | Healthlink Logi                                                             | n X                                                                                                    |         |                                                                                                    |                                              |   |
| Hos                                                                             | Username:                                                                   | cgphlink                                                                                                    | -       |                                                                                                    |                                              |   |
|                                                                                 | Password:                                                                   | •••••••                                                                                                    |         |                                                                                                    |                                              |   |
| No                                                                              | Pin:                                                                        | 07/07/2017                                                                                                    |         |                                                                                                    |                                              |   |
|                                                                                 |                                                                             | Change Password                                                                                                    | -       |                                                                                                    |                                              |   |
|                                                                                 | Cancel                                                                      | ОК                                                                                                    |         |                                                                                                    |                                              |   |
|                                                                                 | Cancel                                                                      | View File OK                                                                                                    |         |                                                                                                    |                                              |   |
| Compl                                                                           | eteGP                                                                       |                                                                                                    |         |                                                                                                    | - • ×                                        |   |
| Lab Or                                                                          | der Manage Favourite                                                        | 25                                                                                                    |         |                                                                                                    |                                              | Ī |
| Welcom                                                                          | e Compgp Hlink                                                              |                                                                                                    |         |                                                                                                    |                                              | l |
| Patient                                                                         | Demographics +                                                              |                                                                                                    |         |                                                                                                    |                                              | l |
| Curren                                                                          | t Order                                                                     |                                                                                                    |         |                                                                                                    |                                              | l |
| Select L                                                                        | ab Order Favourite                                                          | ~                                                                                                    |         |                                                                                                    |                                              |   |
| Date Sp                                                                         | ecimen 05/04/202                                                            | 24 DD/MM/YYYY Time Specimen                                                                                                    | 11:00   | HH:MM (24 hour Priority:* Routine                                                                                 | ~                                            |   |
| Switch<br>View:                                                                 | Specimen   Priorit 3                                                        | y 1 O Priority 2 O Priority                                                                                                    | format) |                                                                                                    |                                              |   |
| <ul> <li>Amy</li> <li>Coa</li> <li>CRF</li> <li>ESF</li> <li>FBC</li> </ul>     | / <u>lase</u><br>g <u>Screen</u><br>2<br>3                                  | HbA1c     HCG - Pregnancy     Infectious Mononucleosis Scr     INR     INR     Iron Profile                                                                              | een     | Progesterone     Prolactin     PSA     Rheumatoid Factor     Serum Protein Electrophoresis                        | <ul> <li><u>Vitamin D (IA)</u> ()</li> </ul> |   |
| <ul> <li>Ferr</li> <li>Fola</li> <li>FSH</li> <li>Glue</li> <li>Glue</li> </ul> | <u>itlin Level</u> ()<br><u>tand LH</u><br>cose Fasting<br>cose Non Fasting | <ul> <li><u>Lipid Profile Fasting</u></li> <li><u>Lipid Profile Non Fasting</u></li> <li><u>Liver Profile</u></li> <li><u>NT proBNP</u> ()</li> <li>Potassium</li> </ul> |         | Thyroid Profile () U & E Profile Urinary Albumin to Creatinine Ratio Urine Culture with Microscopy Vitamin B12 () |                                              | • |

Click the tests required for the lab order. Scroll to the bottom to click Review to preview the order before submission.

On submitting the order a print window appears, print off this page and include with the samples being sent to the lab.